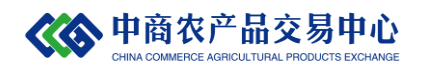

# 中商农产品交易中心

## 会员改约流程指引

在中商所网站首页:<u>www.ccapex.cn</u>,点击商品交易-直采直供,如下图所示,登陆系统。

| 首页                                                                                                    | 企业介绍                                | 党建工作                              | 信息中心                                                     | 商品交易                   | 产业金融                                                                                                    | 协同机构                            |
|----------------------------------------------------------------------------------------------------|-------------------------------------|-----------------------------------|----------------------------------------------------------|------------------------|----------------------------------------------------------------------------------------------------|---------------------------------|
|                                                                                                    |                                     | •                                 |                                                          | 直采直供<br>挂牌规则<br>挂牌品种   |                                                                                                    |                                 |
|                                                                                                    | 现货挂                                 | と牌中の                              |                                                          |                        | 联动国内外产业资源<br>丰富平台交易                                                                                                    |                                 |
|                                                                                                    |                                     |                                   | A 148                                                    |                        |                                                                                                    |                                 |
| 全业动态                                                                                                    | Mor                                 | e 周报专栏                            |                                                          | More                   | <ul> <li>第二章 1000 (1000)</li> <li>第二章 1000 (1000)</li> <li>第</li></ul> | Mon                             |
| 业动态                                                                                                    | <b>Mor</b><br>人民共和国成立72             | e 周报专栏<br>▶ 羊肉价                   | Ĕ<br>悟2021年第43周监                                         | More<br>则周报            | <ul> <li></li></ul>                                                                                                    | 上<br>一<br>一<br>一<br>一<br>一<br>一 |
| <u>・<br/>・</u><br>か<br>た<br>か<br>た<br>か<br>た<br>か<br>た<br>か<br>・<br>中<br>向<br>、<br>・<br>中<br>向<br>、<br>・<br>中<br>向<br>、<br>・<br>中<br>向<br>、<br>・<br>・<br>・ | 人民共和国成立72<br>易中心恭祝您中秋佳<br>总经理张军访问中国 | e 周报专栏<br>· 羊肉你<br>· 木材你<br>· 羊肉你 | 着2021年第43周监<br>格2021年第43周监<br>格2021年第43周监<br>格2021年第43周监 | More      刻周报      刻周报 | <ul> <li>近期大宗南品价格;</li> <li>近期大宗南品价格;</li> <li>近期劳诺行业情况</li> </ul>                                                                                                    | 上                               |

#### 登陆会员中心,进入会员管理-会员信息-签约详情页面。

| 中商农产品3                                               | える中 | <u>心</u>  现货挂             | 牌                    |                            |      | 请输                                                 | \商品名称                |       |            | 搜索  |
|------------------------------------------------------|-----|---------------------------|----------------------|----------------------------|------|----------------------------------------------------|----------------------|-------|------------|-----|
| 会员中心                                                 |     | 当前位置: 会                   | 会管理 > 会別             | 信息                         |      |                                                    |                      |       |            |     |
| 会员管理<br>会员信息<br>实名认证 EE<br>地址管理<br>我的线包<br>线包信息      | ~   | 修改头像                      | 会员编号:<br>昵称:<br>手机号: | 10300<br>畫塊<br>138****5969 | 编辑   | <b>我的钱包</b> 已认证<br>****<br>可用<br><mark>提现申请</mark> | ****:           金约洋情 | ĸ     | ****<br>冻结 | **  |
| 採单信息<br>凝島中心<br>系統消息<br>审核消息<br>安全中心<br>登录密码<br>安全密码 | ~   | <b>账单信息</b><br>收货款<br>付货款 |                      | -465.00<br>+465.00         | 2023 | 更多><br>2-01-07 10:51:13<br>2-01-04 14:46:34        | 系统消息                 | +<br> |            | 更多> |

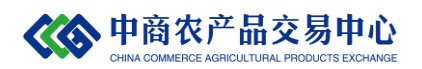

## 如下图所示,选择"改约"选项。

| 🏠 系統首页         |                |                                          |            | 您好, | 交易中心 | 我的关注 |
|----------------|----------------|------------------------------------------|------------|-----|------|------|
| <b>從 中商农产品</b> | 交易<br>W PROLET | <b>中心</b>  現货挂牌                          | 请输入商品名称    |     |      | 搜索   |
| 会员中心           |                | 当前位置 : 我的线包 > 线包信息 > 签约详情                |            |     |      |      |
| 会员管理           | ~              |                                          |            |     |      |      |
| 会员信息           |                |                                          |            |     |      |      |
| 实名认证 🚛         |                |                                          |            |     |      |      |
| 地址管理           |                |                                          |            |     |      |      |
| 我的钱包           | ~              |                                          | 15*****    |     |      |      |
| 钱包信息           |                | XIV··                                    | 15 15      |     |      |      |
| 账单信息           |                | 认证类型:                                    | 企业         |     |      |      |
| 消息中心           | $\sim$         | 证件类型:                                    | 社会统一信用代码   |     |      |      |
| 系统消息           |                | (1)(1)(1)(1)(1)(1)(1)(1)(1)(1)(1)(1)(1)( | 01211103   |     |      |      |
| 审核消息           |                | 때는 국 ·                                   | 91211103   |     |      |      |
| 安全中心           | ~              | 状态:                                      | 已签约        |     |      |      |
| 登录密码           |                |                                          | <b>能</b> 约 |     |      |      |
| 安全密码           |                |                                          |            |     |      |      |

系统自动跳转链接至平安银行会员管理系统。按系统提示填写 新的银行账户、预留手机号码信息。

| 平台信息        |                      |                                                                                                    |
|-------------|----------------------|----------------------------------------------------------------------------------------------------|
| 平台名称:       | 中商农产品交易中心            | 请注意选择的平台名称是否正确                                                                                                    |
| 客户信息        |                      |                                                                                                    |
| * 客户名称:     | 盘锦 有限公司              |                                                                                                    |
| * 会员代码:     | 10306                |                                                                                                    |
| * 客户类型:     | ● 企业 ○ 个人            |                                                                                                    |
| * 证件类型:     | 统一社会信用代码 🖌           | 请选择与在电商平台开通会员时一致的证件,如<br>果企业三证合一(组织机构代码、营业执照、税<br>务登记证)且营业执照为一照一号注册时证件类<br>型请选择【统一社会信用代码】,其它情况企业<br>注册时证件类型选择【组织机构代码证】 |
| * 证件号码:     | 9******************* |                                                                                                    |
| * 原银行卡号:    | 1500******0213       |                                                                                                    |
| * 新银行卡号:    |                      | 请输入银行实体卡,用于身份验证                                                                                                    |
| * 鉴权银行卡开户行: |                      | 查询开户行                                                                                                    |
| * 预留手机号码:   |                      | 后续手机号用于交易时接收我行动态验证密码                                                                                                   |
| * 验证码:      | 8 - 1 8              | 点击可刷新图形验证码                                                                                                    |

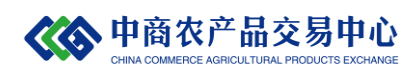

选择"查询开户行",如下拉列表中无该银行名称,请点击"更 多银行"进行搜索。

开户行查询

| * 银行:<br>所在省:<br>所在市: | 请选择     ✔       请选择     ✔       请选择     ✔ | 更多银行 | 清龄 ) 关键文并占土否治协印或百法占                                                                |
|-----------------------|-------------------------------------------|------|------------------------------------------------------------------------------------|
| 关键字:                  | 查询                                        | 关闭   | 周期/\大键子开试出量间及钮或量变点<br>击查间按钮。关键字的输入方法:××<br>银行海淀区支行世纪城分理处,可以输<br>入:"世纪"或"世纪城"作为关键字。 |

1、请输入开户行关键字查询银行,并在查询出来的结果列表中选择收款银行。

输入新银行账户、预留手机号、手机动态口令,进入下一步。

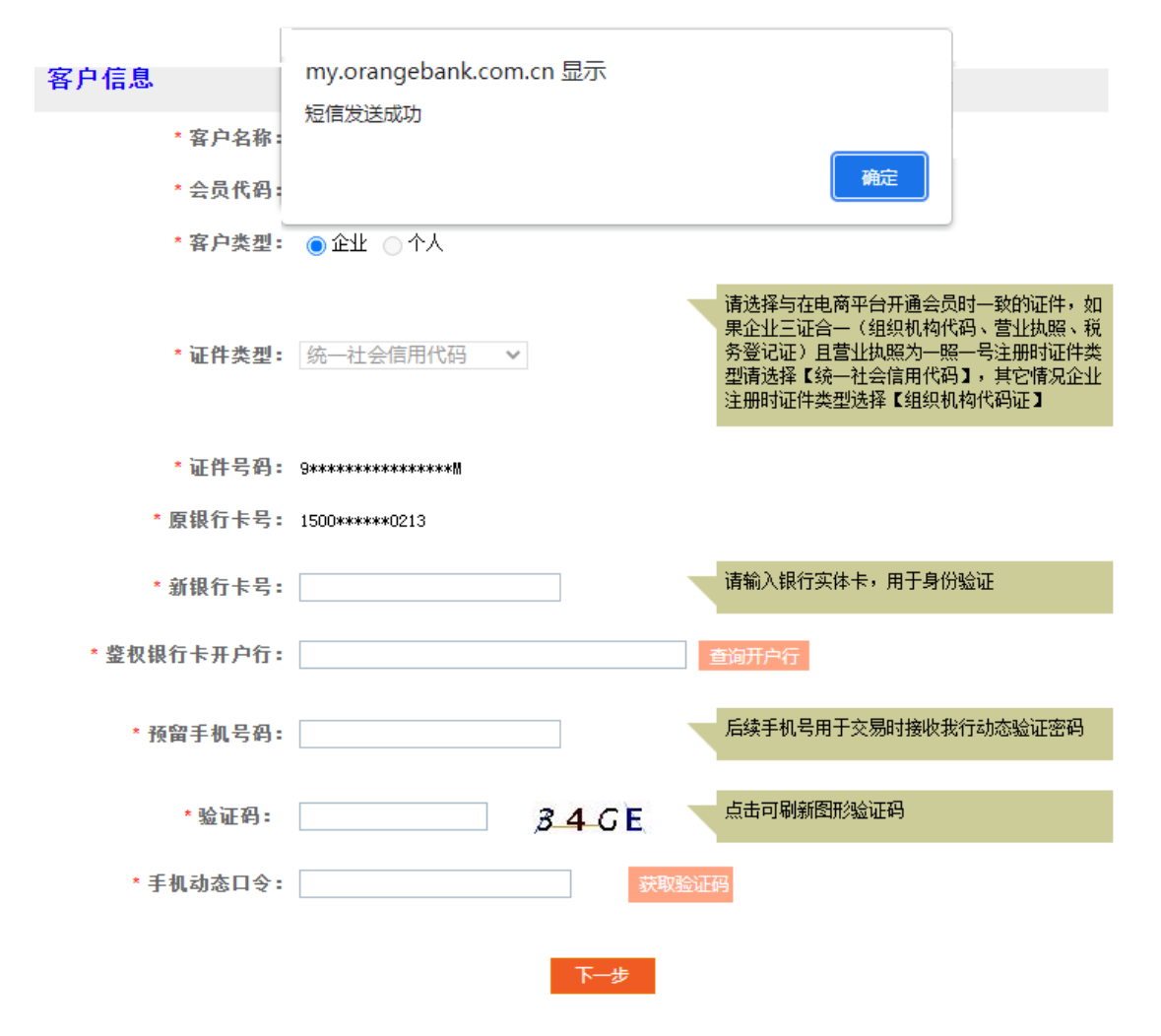

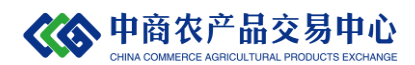

在预留银行账户,会有小金额资金到账。在"回填金额"处输 入到账金额进行鉴权。

注意:连续3次输错回填金额,需要等待24小时后再重试。

| 请查收鉴权账户收款记录,并回填我行 | 对鉴权账户打款金额数字(24小时内有效)。信息正确后,即可完成换卡。 |  |  |  |  |
|-------------------|------------------------------------|--|--|--|--|
| 绑定银行账号            | 1313*******4152                    |  |  |  |  |
| 绑定账号户名            | 盘锦。有限公司                            |  |  |  |  |
| 绑定账户开户行           |                                    |  |  |  |  |
| 回填金额              |                                    |  |  |  |  |
| 确定 返回             |                                    |  |  |  |  |

### 系统提示绑卡维护成功,改约完成。

| ФФЖУЭ 平安银行<br>Рінданванк |           |        |                       |  |  |  |  |
|--------------------------|-----------|--------|-----------------------|--|--|--|--|
| 电商平台会员管理系统 > 快速修改银行卡号    |           |        |                       |  |  |  |  |
| <b>郑卡维护成功</b> !          |           |        |                       |  |  |  |  |
| 平台名称                     | 中商农产品交易中心 | 新交易账号  | 1313***************** |  |  |  |  |
| 会员代码                     | 10300     | 绑卡维护时间 | 2022-01-19 15:00:59   |  |  |  |  |
| 返回平台 3秒后将自动返回平台          |           |        |                       |  |  |  |  |

您可<u>在工</u>作日8:30—18:00拨打95511-3(平安银行)-9(人工服务)-2(公司业务)-3(电商平台会员管理系统)咨询相关业务